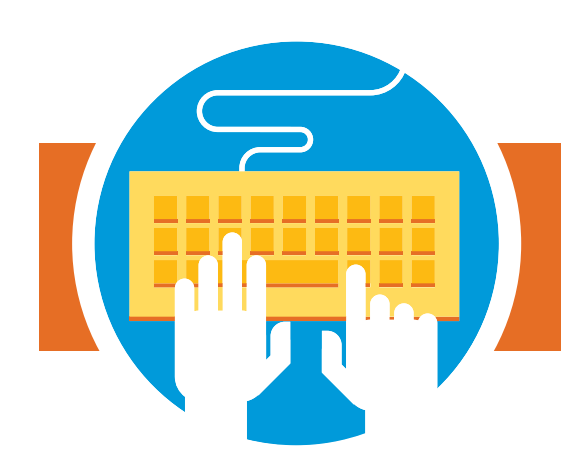

## **Akron Public Schools**

# **Returning Student Information Guide**

# **Update your returning student's information online.**

## **Getting started:**

- The returning student form is now located in Home Access Center.
- Please visit akronschools.com/home access center for directions on how to access your child's returning student form.
- Follow the steps outlined in this guide to complete your registration.

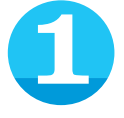

If you have moved in the past year, you will need to provide two documents proving residency (must not

be older than 60 days). Make sure you have these documents with you before you begin registering. Options include:

- Utility bill
- Bank statement
- Government documents
- Lease
- Rental agreement
- Postal change of address

#### Enter your email address and a password of your choice to create your account. You will use this

account each year to complete the online form for each child attending Akron Public Schools.

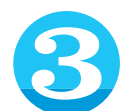

**Review the online** returning student registration instructions.

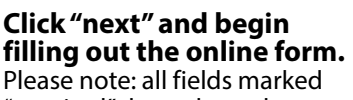

"required" throughout the form must be filled in to complete registration. Use the menu on the left side of the screen to move between the different sections of the form.

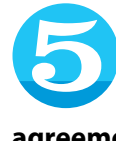

Once you have filled out all the required fields, you will arrive at the agreements page. Please read through the agreements and select "I agree" for each agreement to move forward.

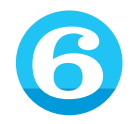

#### If you have entered an address that is different than the address we have on file, a document upload

field will appear for you to upload the two documents proving residency. You can upload a scanned copy or simply take a picture of each document. Once you have uploaded each document in the appropriate place, click "next" at the bottom of the page.

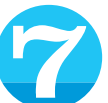

#### **Complete the electronic** signature portion, confirming the information

you have supplied is accurate. Click "next" to review the entire form. Any required fields that you have not completed will be displayed here. Click "edit" to complete each missed field. Press the submit button to complete your student's registration. A submission confirmation page will appear. From this page, you can begin registration for another student. Please note: a returning student registration form must be submitted for each returning student in your family.

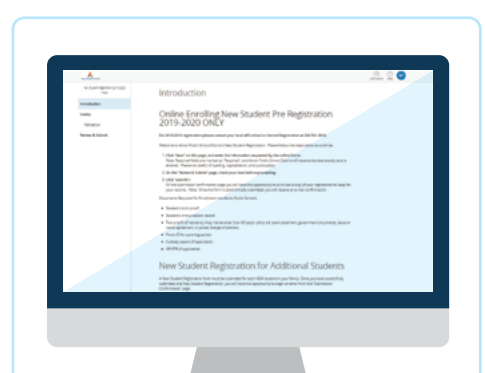

**NEED HELP? Call Central Registration** 330.761.2810

### Don't have internet access?

Come to the **APS Engagement Center** at 10 N. Main St. to complete your registration on one of our kiosks!

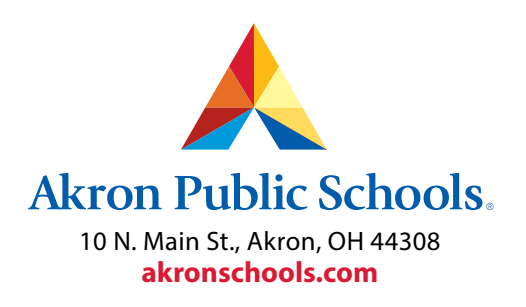

The Akron Board of Education does not unlawfully discriminate on the basis of race, color, religion, national origin, creed or ancestry, age, gender, marital status, or disability in employment or in its educational program and activities. Copyright 2021 Akron Public Schools